## General

## How to enter absences in PlanManager.

PlanManager offers you the possibility to schedule absences (if this is known in advance) or to enter (eg someone who has become ill)

Go to Maintenance -> Organisation -> Personnel

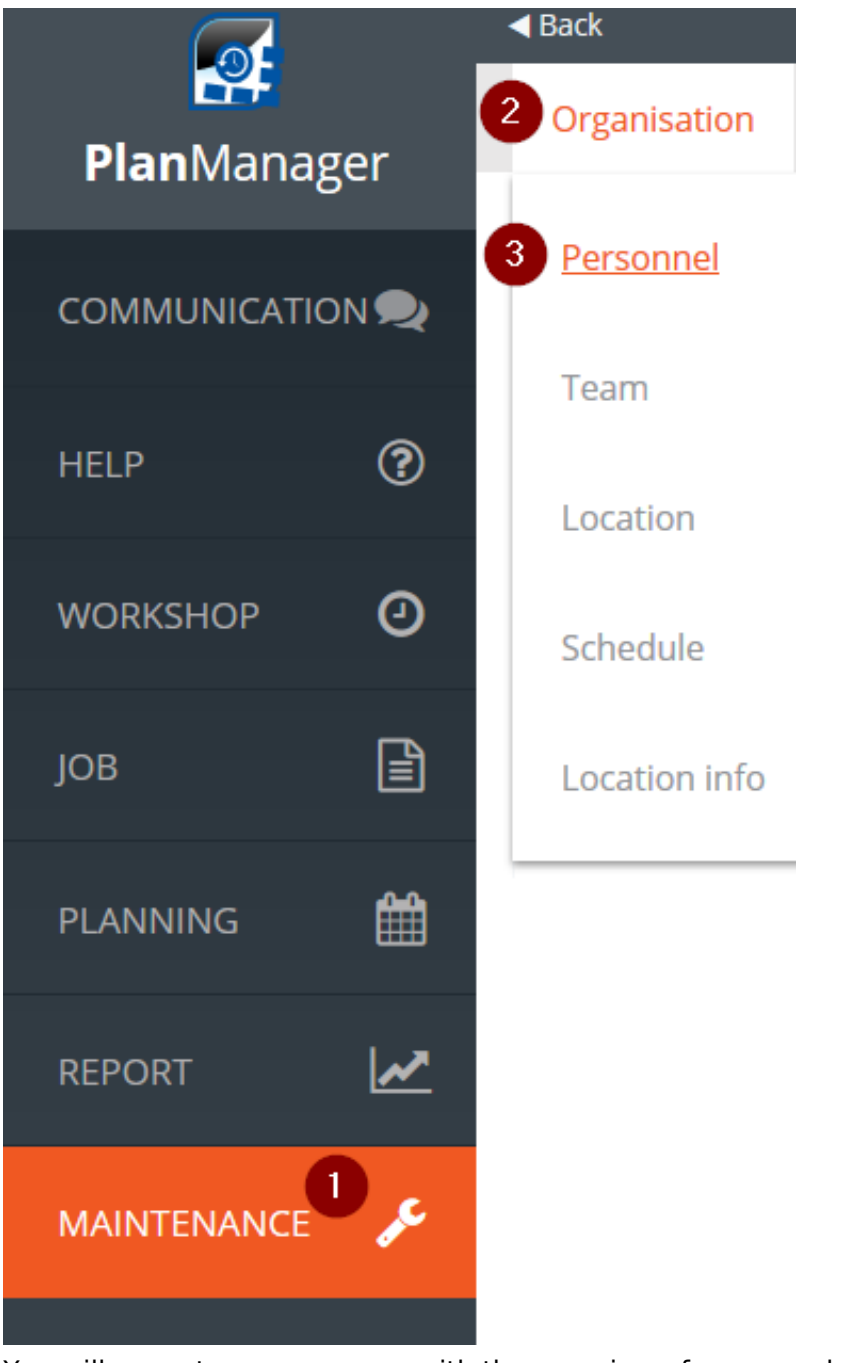

You will come to a new screen with the overview of your employees. Here you choose the staff member for whom you wish to schedule an absence:

## General

| p.C.                                | BRIGITTE                           | BARDOT  |
|-------------------------------------|------------------------------------|---------|
| J.C.                                | BRONSON                            | CHARLES |
| J.C.                                | CAPTAIN                            | KIRK    |
| Then the window opens with the deta | D ARC<br>ils of this staff member: | JEANNE  |

 Personnel data

 Lastname
 BENNY

 Forename
 HILL

 Number
 6

 Click here to change the address.

If you scroll down you will see the following:

| Absences               |          |
|------------------------|----------|
|                        |          |
| Exception Editor       |          |
| Туре                   |          |
| holiday                | ~        |
| Start                  |          |
|                        | <b>#</b> |
| End                    |          |
|                        |          |
| Save Delete            |          |
| Save For All Personnel |          |

In the dropdown menu you will find the possible absences. There you choose the absence that fits.

## General

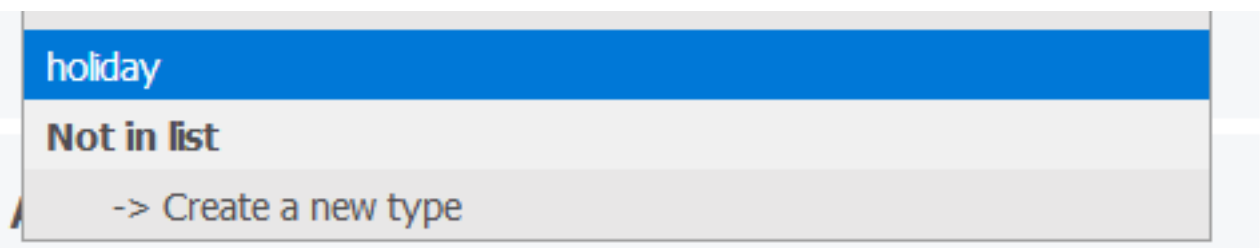

You can specify the start and the end dates. Choose Save.

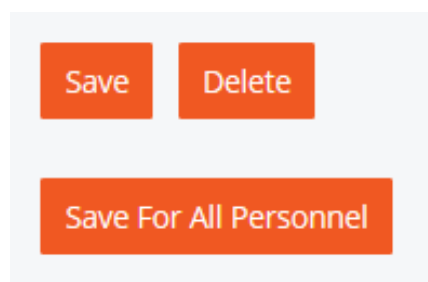

If it concerns a collective leave (a public holiday for example ) then click on "Save for all personnel"

If there is a type of absence that you need and is not listed then choose "Create a new type" in that dropdown menu. The fields are empty and you can create a new type. Then choose save. The newly created type is listed in the dropdown and ready to be chosen.

Unique solution ID: #1899 Author: Jean Claude Last update: 2018-11-22 14:42